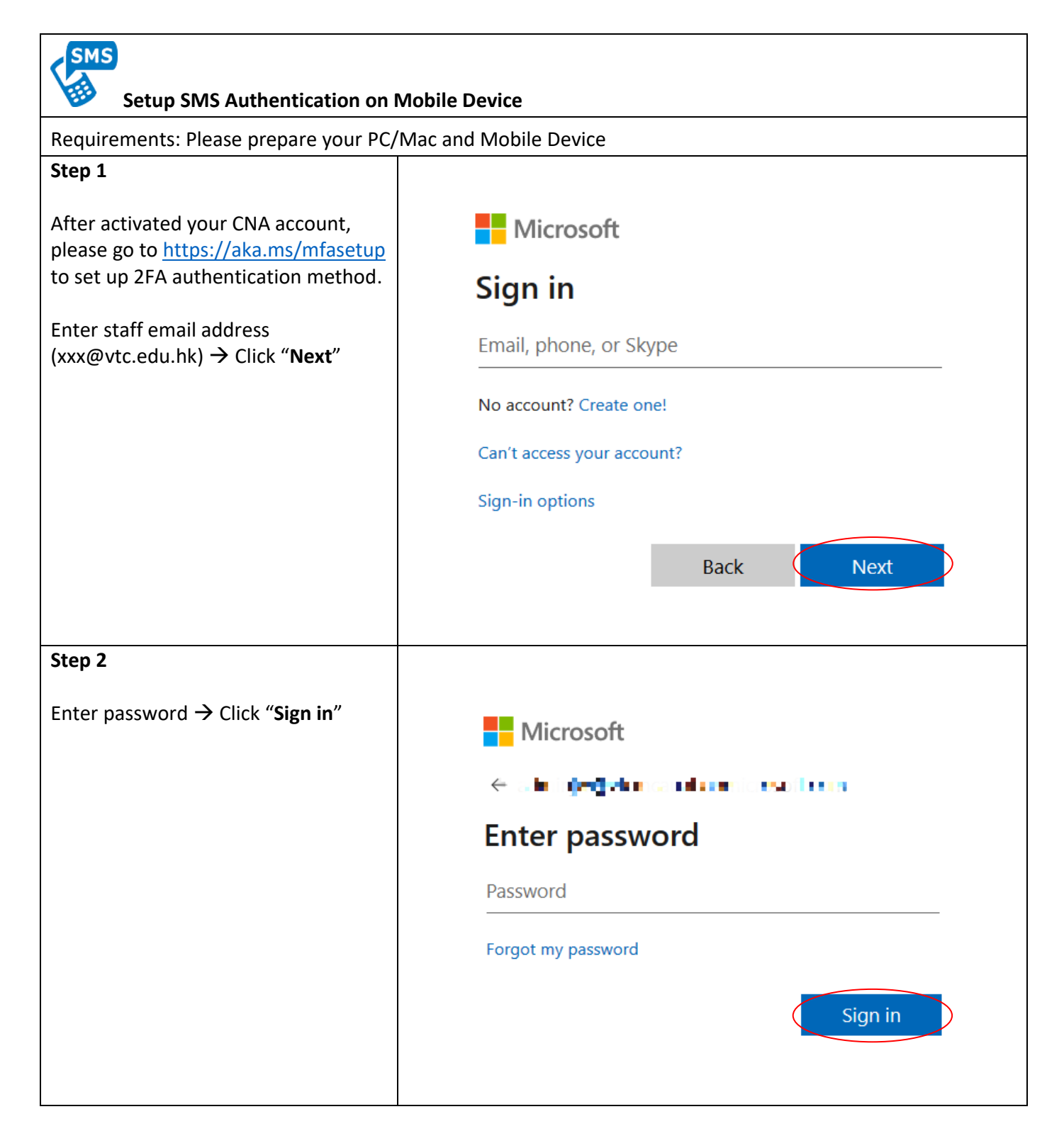

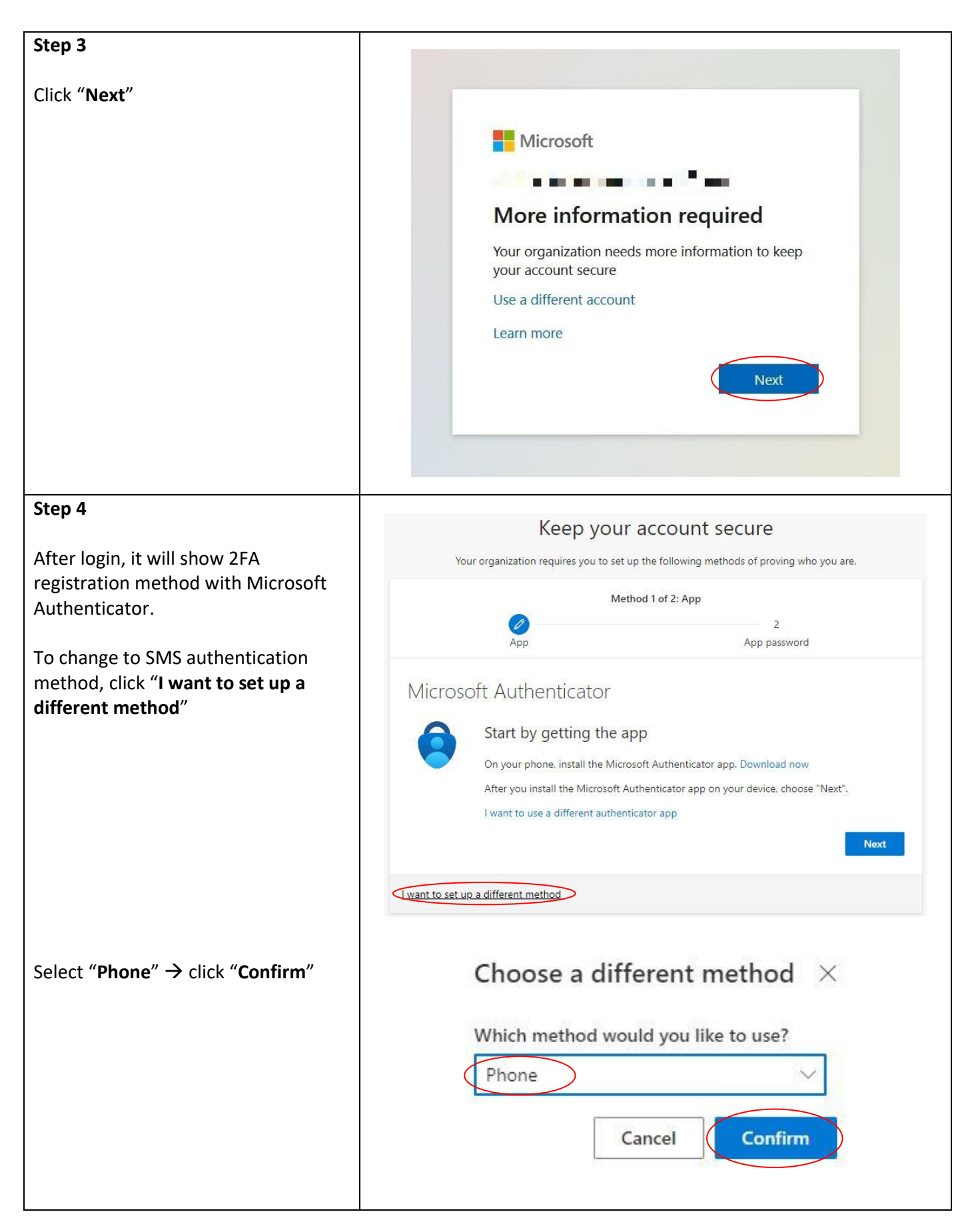

| Step 5<br>Select your mobile phone number<br>region and type your phone number<br>→ Click "Next" | Phone × You can prove who you are by texting a code to your phone. What phone number would you like to use? (Hong Kong SAR (+852)   Text me a code Message and data rates may apply. Choosing Next means that you agree to the Terms of service and Privacy and cookies statement. (Cancel Next |
|--------------------------------------------------------------------------------------------------|----------------------------------------------------------------------------------------------------|
| Step 6<br>Code received by SMS.                                                                  | Use this code for Microsoft verification                                                                                                    |
| Step 7<br>Type the verification code into text<br>box → Click "Next"                             | Phone × We just sent a 6 digit code to +852 . Enter the code below. Enter code Resend code Back Next                                                                                                    |
| Step 8<br>SMS verified successfully.<br>Click "Done"                                             | Phone × SMS verified. Your phone was registered successfully.                                                                                                    |

| Step 9                                                   |                                                                                                    |  |
|----------------------------------------------------------|----------------------------------------------------------------------------------------------------|--|
|                                                          | Method 2 of 2: App password                                                                                                    |  |
| To create App password, it is required to enter a name.  | Phone App password                                                                                                    |  |
| After enter the name, click "Next".                      | App password                                                                                                    |  |
|                                                          | Start by creating a name for your app password. This will help differentiate it from others.<br>What name would you like to use? Minimum length is 8<br>characters.<br>Enter app password name |  |
| Step 10                                                  | Mathod 2 of 2: App password                                                                                                    |  |
| Converse cave and password in order                      |                                                                                                    |  |
| to login native Apps $\rightarrow$ Click " <b>Done</b> " | Phone App password                                                                                                    |  |
|                                                          |                                                                                                    |  |
| Remark : App passwords are auto-                         | App password                                                                                                    |  |
| <mark>generated, and should be created and</mark>        | App password was successfully created. Copy the password to clipboard and paste into your app. Then                                                                                            |  |
| <mark>entered once per app. The password</mark>          | return here and choose 'Done' Name:                                                                                                    |  |
| will not be displayed again after you                    |                                                                                                    |  |
| <u>clicked "Done".</u>                                   | Password:                                                                                                    |  |
| Guideline for Manage and create App                      | Note: Keep this password in a safe place. It will not be shown again.                                                                                                    |  |
| passwords                                                | Back                                                                                                    |  |
| Step 11                                                  |                                                                                                    |  |
|                                                          | Method 2 of 2: Done                                                                                                    |  |
| You have set up your 2FA method                          | Phone App password                                                                                                    |  |
| with Sivis successfully.                                 | Success!<br>Great job! You have successfully set up your security info. Choose "Done" to continue signing in.<br>Default sign-in method:<br>Phone<br>+852<br>App password<br>Done              |  |